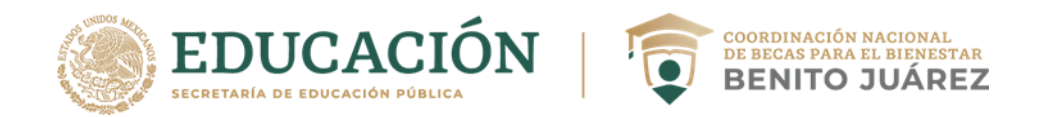

# MANUAL DE USUARIO PARA EL LLENADO DE LA CÉDULA DE SOLICITUD DE INCORPORACIÓN (CSI) – EDUCACIÓN SUPERIOR

# S283 – JÓVENES ESCRIBIENDO EL FUTURO

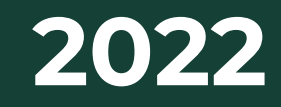

Dirección General de Planeación, Análisis, Evaluación y Monitoreo DIRECCIÓN DE ANÁLISIS ESTADÍSTICO

# CONTENIDO

| CONTENIDO                                     | 1  |
|-----------------------------------------------|----|
| INTRODUCCIÓN                                  | 2  |
| REQUERIMIENTOS BÁSICOS DE HARDWARE Y SOFTWARE | 3  |
| PANTALLA INICIAL                              | 4  |
| INICIO                                        | 6  |
| DATOS PERSONALES                              | 9  |
| DATOS DEL DOMICILIO                           | 12 |
| DATOS DE CONTACTO                             | 19 |
| DATOS ESCOLARES                               |    |
| CONFIRMACIÓN Y ENVÍO                          |    |

# INTRODUCCIÓN

La Coordinación Nacional de Becas para el Bienestar Benito Juárez (CNBBBJ) es el órgano administrativo desconcentrado de la Secretaría de Educación Pública (SEP) responsable de la operación de los programas de Becas para el Bienestar Benito Juárez (BBBJ).

Dentro de los programas de BBBJ se encuentra el programa Jóvenes Escribiendo el Futuro, que está dirigido a las y los estudiantes inscritos en alguna escuela de Educación Superior (ES) perteneciente al Sistema Educativo Nacional.

Este programa entrega a sus beneficiarios una beca mensual de \$2,450.00 hasta por diez meses en el año. Lo anterior, con el objeto de apoyar a que las y los estudiantes de ES permanezcan en la escuela y concluyan sus estudios.

La ES es uno de los tres tipos educativos en el país y los niveles educativos que comprende y que son apoyados por este programa son Licenciatura, Ingeniería y/o Técnico Superior Universitario.

El presente Manual tiene como objetivo orientar a las y los estudiantes de ES en el llenado de la herramienta Cédula de Solicitud de Incorporación (CSI). Ello como parte del procedimiento de selección de la población beneficiaria del programa Jóvenes Escribiendo el Futuro. Con la CSI, la CNBBBJ obtiene información de las personas interesadas en ser incorporadas al programa que permite identificar si éstas cumplen con las características de la población a la que está dirigido.

En específico, la CSI contempla una serie de preguntas, distribuidas en seis módulos, que recaba información personal y escolar de las y los estudiantes de ES solicitantes. Los módulos son:

- 1. Inicio
- 2. Datos personales del/de la tutor/a
- 3. Datos de domicilio de la persona solicitante
- 4. Datos de contacto de el/la tutor/a
- 5. Datos de las/los alumnas/os
- 6. Confirmación y envío.

# **REQUERIMIENTOS BÁSICOS DE HARDWARE Y SOFTWARE**

Para ingresar al enlace de la Cédula de Solicitud de Incorporación se recomienda contar con:

- Una computadora de escritorio o portátil
- Conexión a internet estable.
- Se sugiere contar con Windows 7 o Windows 10
- Navegadores de preferencia (Google Chrome o Edge).

# IMPORTANTE

Únicamente las y los estudiantes de Educación Superior (ES) deberán llenar la CSI, es decir, no podrá llenarla un familiar, amigo o compañero u otra persona.

A continuación, se describen las instrucciones para el llenado de la CSI.

# PANTALLA INICIAL

Para realizar tu Cédula de Solicitud de Incorporación (CSI) debes ingresar al portal <u>https://cedula.becasbenitojuarez.gob.mx/</u> que te dirige a la página principal de la herramienta. Por favor, lee cuidadosamente las indicaciones.

# IMPORTANTE

Para realizar tu solicitud es necesario que tengas a la mano:

- Acta de nacimiento, CURP, y/o identificaciones oficiales donde puedas consultar tus datos personales
- > Documentos escolares como boletas o constancias escolares
- Documentos para consultar tu domicilio, por ejemplo, recibos de luz, estados de cuenta, pagos de agua...
- Una cuenta de correo electrónico a tu nombre y que uses con regularidad

Recuerda que el trámite que se realiza es gratuito y que el llenado de la cédula no garantiza la incorporación al Programa.

En la página web notarás que la CSI puede realizarse para alguno de los tres tipos educativos en el país:

- 1. Educación Básica
- 2. Educación Media Superior
- 3. Educación Superior

Para solicitar la CSI del programa Jóvenes Escribiendo el Futuro, se tiene que dar clic en el botón **Solicitar beca** del recuadro de *"Educación Superior"*.

#### A Información importante

- Para llenar la solicitud debe contar con su CURP y datos personales a la mano (comprobante de domicilio, número telefónico y correo electrónico).
- El trámite es gratuito y puede realizarlo en cualquier momento dentro de las fechas establecidas por el programa; si requiere ayuda puede acudir a nuestras oficinas.
- La presente solicitud no garantiza tu incorporación al programa.

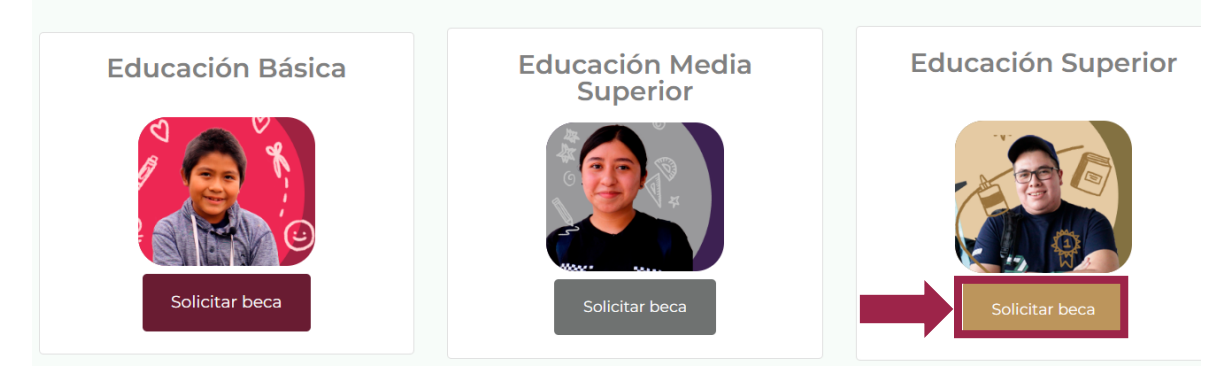

Enseguida va a aparecer un mensaje de confirmación para verificar que deseas hacer tu solicitud para este programa. Si ese es el caso deberás darle clic en la palabra **Sí**.

| Elegiste la <b>Beca para el Bienestar Benito Juár</b><br>Educación Superior (Jóvenes Escribiendo el F<br>¿deseas continuar? | ez de<br>uturo), | ×  |
|----------------------------------------------------------------------------------------------------|------------------|----|
|                                                                                                    | NO               | SÍ |

Una vez que ratificas que deseas continuar con el llenado de la CSI, se abrirá una nueva pestaña del navegador, mostrando en la parte superior el nombre de los módulos que componen la CSI y la cual indica que, en este momento, te encuentras en el módulo **1. Inicio** 

Antes de empezar a registrar tu información, lee con mucha atención cada una de las indicaciones y mensajes que te arroja la página de la CSI.

# INICIO

El objetivo de este módulo es presentar cuáles son las y los estudiantes a quienes está dirigido el programa Jóvenes Escribiendo el Futuro, así como identificar si cuentas con las características necesarias para realizar la CSI.

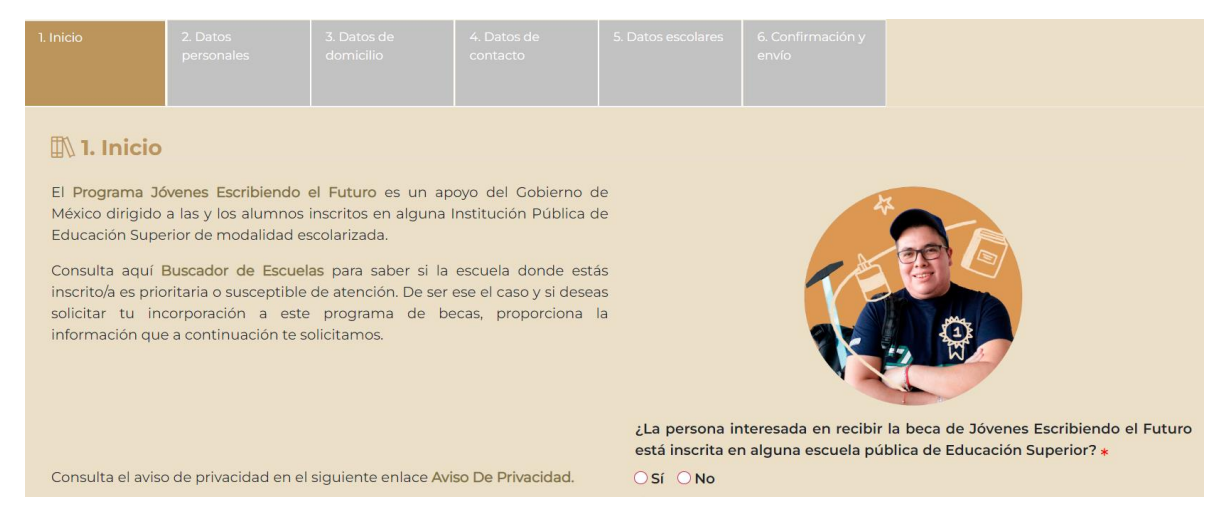

Para continuar con el registro de la CSI se te pide que confirmes que eres la persona interesada en recibir la beca del programa. Si es así, debes seleccionar la opción **Sí**.

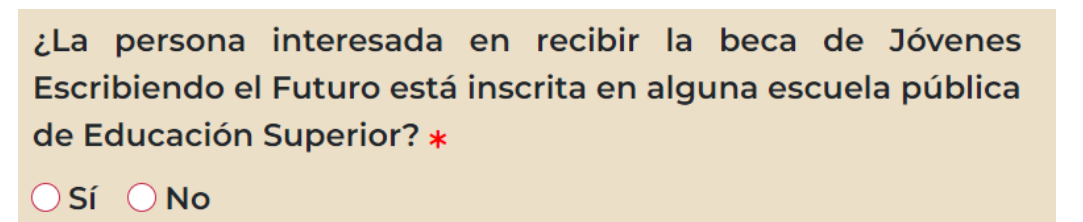

Al momento de darle clic en la respuesta **Sí** se mostrará el siguiente mensaje de confirmación, en el que, si estás seguro de cumplir con esa característica, deberás seleccionar el botón con la opción **Sí** para poder continuar.

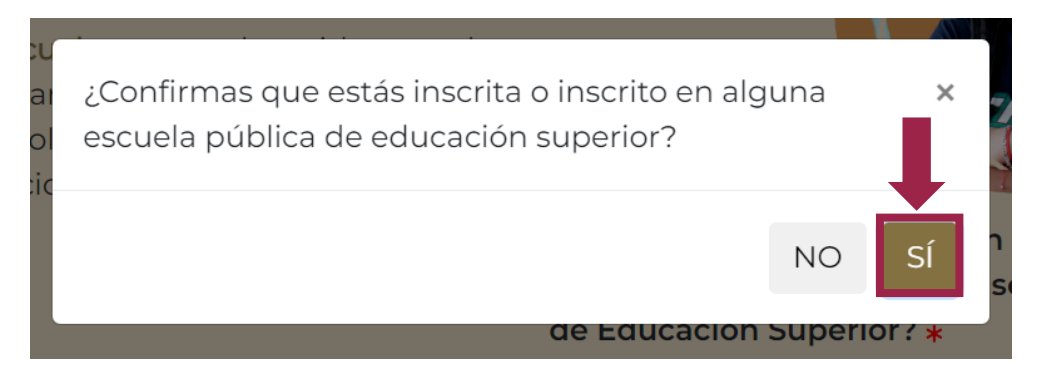

Por otro lado, si en la pregunta "¿La persona interesada en recibir la beca de Jóvenes Escribiendo el Futuro está inscrita en alguna escuela pública de Educación Superior?" respondes **No**, el mensaje de confirmación cambiará por el siguiente.

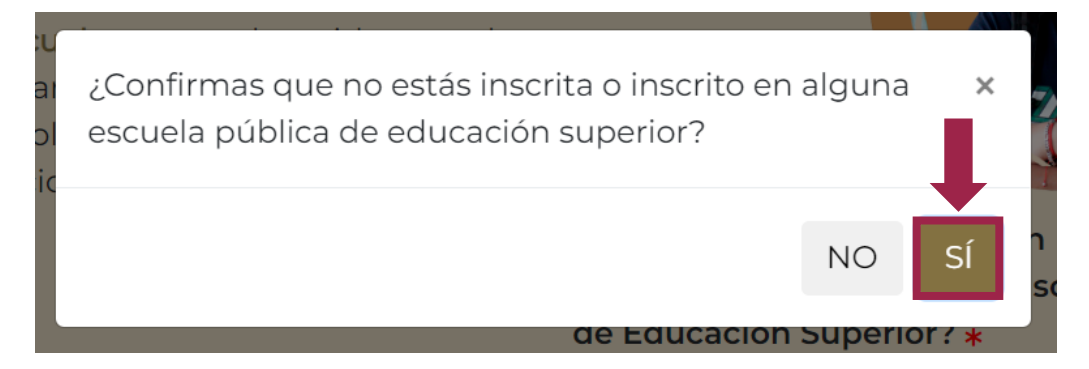

En caso de que confirmes respondiendo **Sí**, se terminará la CSI con el código **Solicitud no procedente al no ser estudiante de Educación Superior**. Ello indica que no cuentas con los requisitos para continuar con el proceso.

| 6. Código de resultado                                                                            |                                              |
|---------------------------------------------------------------------------------------------------|----------------------------------------------|
| El Resultado de esta solicitud es:                                                                | Hora de término                              |
| Solicitud no procedente al no ser estudiante de Educación Superior. 💙                             | 11:28:54 a.m.                                |
|                                                                                                   | La hora de termino corresponde a la CNBBBJ   |
|                                                                                                   | Todos los campos con \star son obligatorios. |
| <b>A Información importante:</b> La presente solicitud no garantiza tu incorporación al programa. | Regresar                                     |

Una vez lo anterior, deberás responder si eres tú la o el estudiante interesado en recibir la beca. En caso de serlo, debes seleccionar la opción **Sí**.

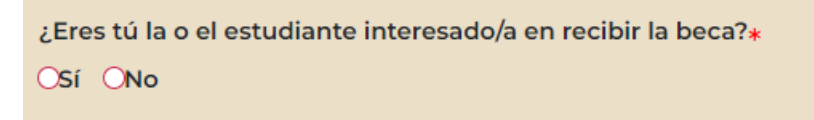

En caso de que respondas negativamente, se dará por terminada la CSI con el código de resultado **Solicitud no procedente al no ser el estudiante de Educación Superior la persona solicitante**. Lo anterior debido a que, somo se señaló al inicio de este manual, únicamente el/la estudiante interesado/a puede realizar el llenado de la CSI.

# 6. Código de resultado

#### El Resultado de esta solicitud es:

Solicitud no procedente al no ser el estudiante de Educación Superior la persona solicitante.

**Información importante:** La presente solicitud no garantiza tu incorporación al programa.

Una vez que hayas terminado de registrar la información, por favor lee el mensaje informativo que aparece. El mensaje tiene la finalidad de recordarte que también puedes solicitar la beca a través del Sistema Único de Beneficiarios de Educación Superior (SUBES).

 $(\)$  Espera un momento...

Recuerda que puedes solicitar la beca a través del Sistema Único de Beneficiarios de Educación Superior (SUBES). Acércate al Enlace de Becas de tu escuela para conocer el periodo de registro.

# DATOS PERSONALES

El objetivo de este módulo es recabar tu información personal. Para agilizar tu registro de información, te recomendamos que tengas a la mano tu acta de nacimiento, CURP o algún documento oficial donde puedas consultar los siguientes datos:

- Nombre y apellidos.
- Tu Clave Única de Registro de Población (CURP).

Todos los campos los debes llenar con mayúsculas y sin acentos. Es muy importante que registres correctamente tus datos.

| Nombre(s) <b>*</b>                                                        | Prime     | er Apellido <b>*</b>           |   | Segundo Apellido |     |
|---------------------------------------------------------------------------|-----------|--------------------------------|---|------------------|-----|
|                                                                           | ×         |                                | × |                  |     |
| il campo Nombre(s) es requerido                                           | El camp   | o Primer Apellido es requerido |   |                  |     |
| CURP* ¿No conoces tu CURP? Haz clic aq                                    | uí Sexo : | *                              |   | Fecha de nacimie | nto |
|                                                                           | × OHor    | mbre 🔾 Mujer                   |   | dd/mm/aaaa       | đ   |
| a CURP es requerida, no debe contener<br>aracteres especiales ni espacios |           |                                |   |                  |     |
|                                                                           |           |                                |   |                  |     |

En caso de que no conozcas tu CURP puedes dar clic en el hipervínculo ¿No conoces tu CURP? Haz clic aquí que se encuentra al lado de la palabra CURP. Al hacerlo, te enviará a la página web oficial del Registro Nacional de Población (RENAPO), donde podrás consultar tu CURP.

El **RENAPO** es la institución del Gobierno Federal que tiene a su cargo la tarea de registrar a cada uno de los ciudadanos que habitan en el país y a los mexicanos que viven en el extranjero a través de la Clave Única de Registro de Población (CURP) y la cédula de identidad.

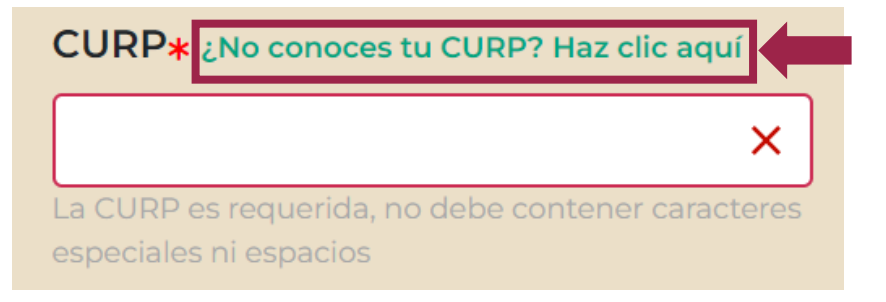

Revisa tu información y cuando estés seguro/a de que tus datos estén escritos correctamente y correspondan con la información que se encuentra en tus documentos oficiales, da clic en **Continuar** para pasar al siguiente módulo.

|                               | 2. Datos<br>personales                         |                       |                        | 6. Confirn<br>envío |                                                                                |
|-------------------------------|------------------------------------------------|-----------------------|------------------------|---------------------|--------------------------------------------------------------------------------|
| Registra tus d                | <b>tra tus datos</b><br>latos personales y esc | personales<br>colares |                        |                     |                                                                                |
| Nombre(s) *                   |                                                |                       | Primer Apellido \star  |                     | Segundo Apellido                                                               |
| NOMBRE                        |                                                | ~                     | PRIMER APELLIDO        | ~                   | SEGUNDO APELLIDO 🗸                                                             |
| CURP* ¿No cor                 | noces tu CURP? Haz clic aqu                    | li                    | Sexo *                 |                     | Fecha de nacimiento                                                            |
| PELM87060                     | 1MCSRPR08                                      |                       | OHombre • Mujer        |                     | 01/06/1987 🗸                                                                   |
| ▲ Información in al programa. | nportante: La present                          | e solicitud no gara   | ntiza tu incorporación | R                   | Todos los campos con <b>*</b> son obligatorios.<br>Regresar Cancelar Continuar |

# Verifica que los datos de Sexo y Fecha de nacimiento son correctos ya que es información que se llena en automático con los datos de la CURP que ingresaste.

En caso de que la CURP no corresponda con el nombre y apellidos registrados, te aparecerá un mensaje de advertencia. Te sugerimos que revises la información que estás ingresando porque, en caso de que no se hagan las correcciones necesarias, no podrás continuar con el llenado de la CSI.

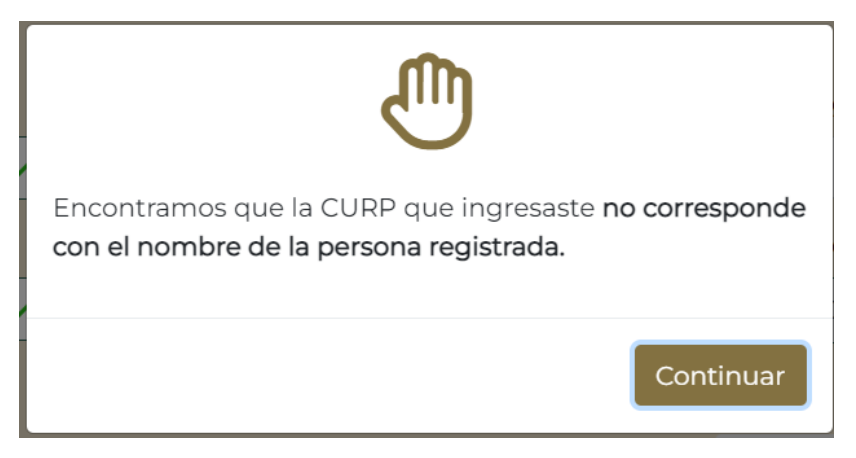

Antes de que se cargue el siguiente módulo, te recordamos mediante el siguiente mensaje que el registro de información de la CSI debe hacerlo únicamente por la o el estudiante interesado en recibir la beca. Considera que la suplantación de la identidad de una persona es un delito.

## () Espera un momento...

Recuerda que el registro de la Cédula de Solicitud de Incorporación en Línea es personal y solo podrá ser llenada por la o el estudiante interesado en recibir la beca. La suplantación de identidad es un delito.

# DATOS DEL DOMICILIO

El objetivo de este módulo es recabar la información referente a la ubicación de la vivienda donde habitas. Para este módulo necesitarás saber los siguientes datos o tener a la mano algún comprobante de domicilio oficial donde puedas consultarlos:

- Código postal (CP)
- Nombre de la entidad federativa
- Nombre del municipio o alcaldía
- Localidad
- Nombre del asentamiento
- Nombre de la calle
- Número exterior
- Número interior

Algunos documentos donde puedes consultar los datos de tu domicilio pueden ser en recibo de luz, teléfono, agua, entre otros. A continuación, te mostramos unos ejemplos:

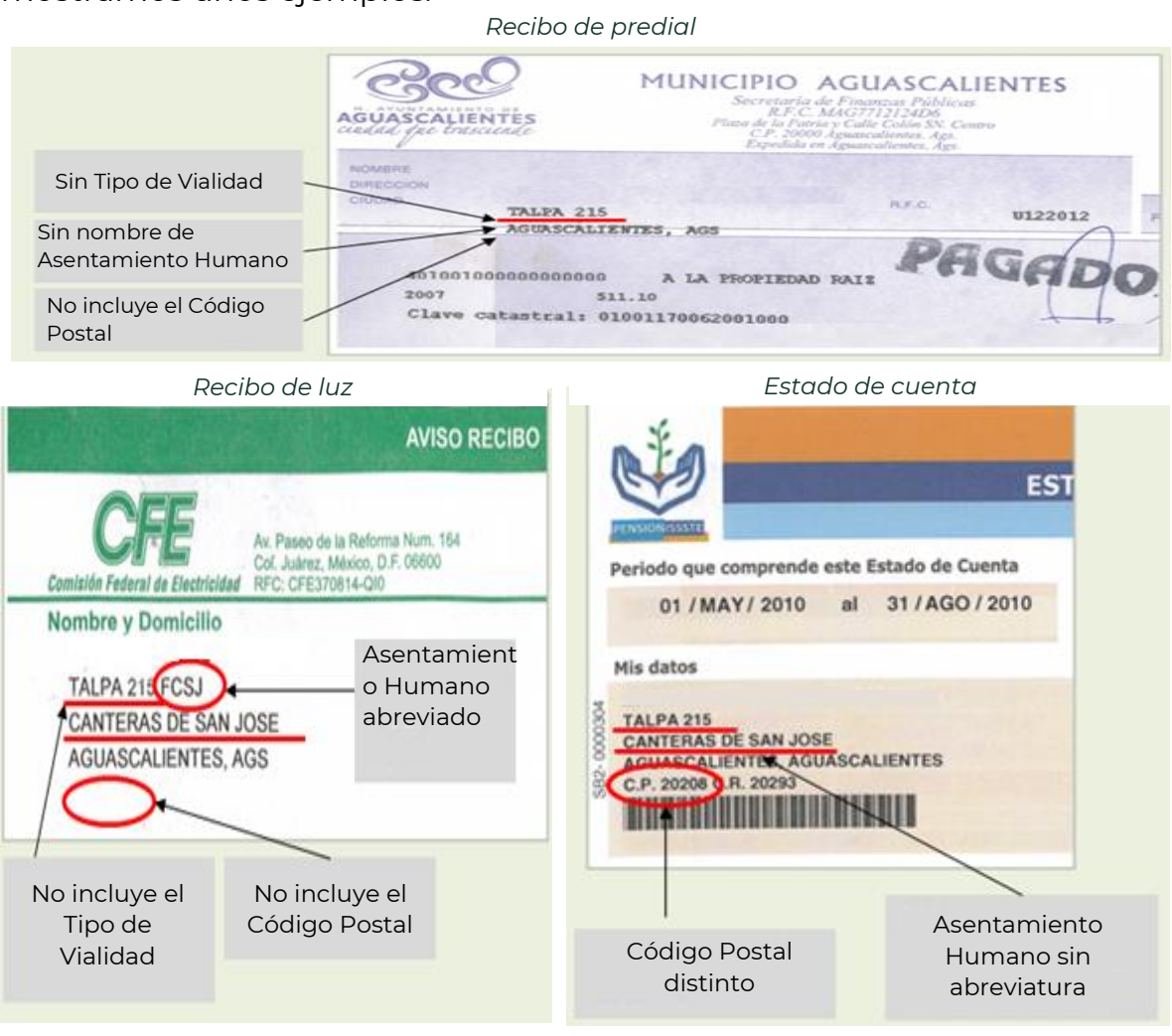

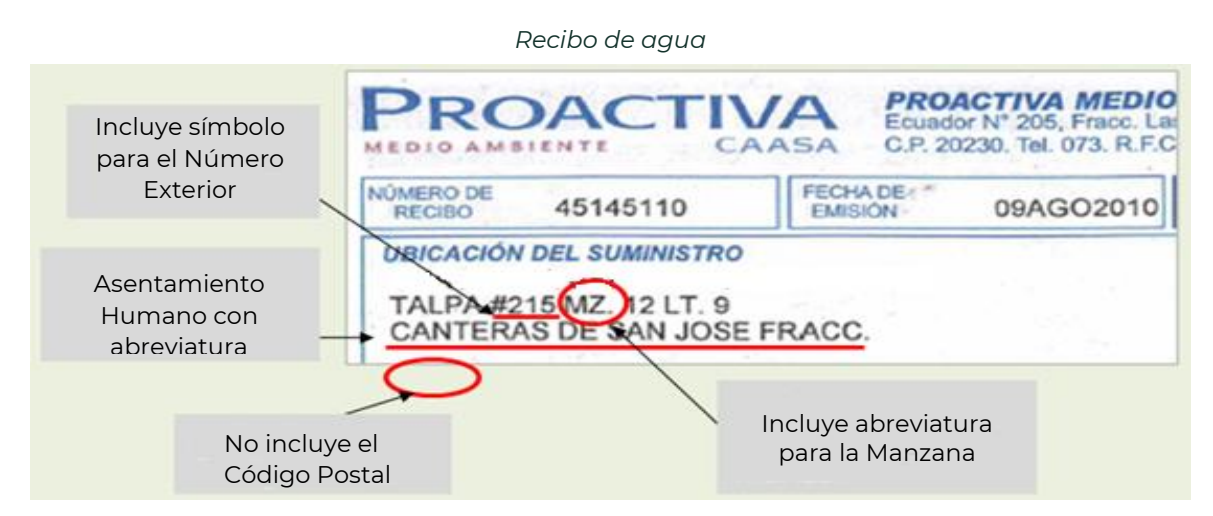

Lo primero que tienes que registrar es el código postal. Al hacerlo, se cargarán automáticamente en la CSI el nombre de la entidad federativa y el nombre del municipio o alcaldía que le corresponden.

| 3. Registra los datos del do<br>Proporciona los datos del domicilio en dond | omicilio en donde vives<br>le vives.       |               |                     |                               |     |
|-----------------------------------------------------------------------------|--------------------------------------------|---------------|---------------------|-------------------------------|-----|
| Registre el Código Postal de la vivienda 🗴                                  | Nombre de la entidad federativa            | *             | Nombre del muni     | cipio o alcaldía <b>*</b>     |     |
| 56590 🗸                                                                     | México                                     | ~*            | Ixtapaluca          |                               | ~   |
| Localidad *                                                                 | Registre el nombre del Asentam             | iento huma    | ano \star 🕕         |                               |     |
| Seleccione una opción 🗙 🔭                                                   | Seleccione una opción                      |               |                     | ×                             | < * |
| El campo Localidad es requerido                                             | El campo Registre el nombre del Asentamier | nto humano es | requerido           |                               |     |
| Nombre de la calle <b>*</b>                                                 | No existe mi colonia<br>Número exterior *  |               | Número interior     |                               |     |
| ×                                                                           |                                            | ×             |                     |                               |     |
| El campo Nombre de la calle es requerido                                    | El campo Número exterior es requerido      |               |                     |                               |     |
|                                                                             |                                            |               | Todos los campos co | on <b>*</b> son obligatorios. |     |
| Información importante: La presente solicitue                               | d no garantiza tu                          | Regresa       | r Cancelar          | Continuar                     |     |

Si la CSI no puede relacionar tu código postal con alguna entidad federativa y municipio o alcaldía te va a aparecer un mensaje como el siguiente:

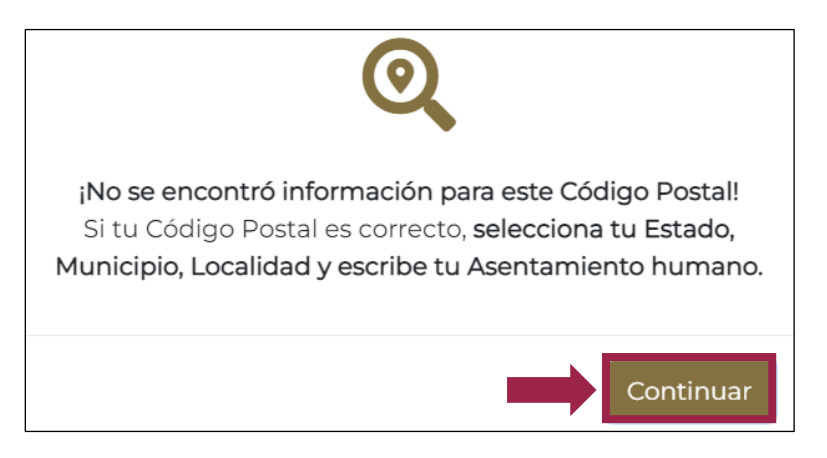

Para poder seguir da clic en el botón **Continuar** y si estás completamente seguro/a de que el código postal que escribiste es el que le corresponde a tu vivienda, entonces continua con el llenado de la CSI en los campos "Nombre de la entidad federativa" y "Nombre del municipio o alcaldía". De lo contrario, corrige tu código postal.

| Ivienua *                                                                                                    |                              | Nombre de la entidad federativa <b>*</b>                                                                                                    | Nor                                                               | nbre del municipio o alc                                                                                                    | caldía \star        |
|----------------------------------------------------------------------------------------------------|------------------------------|----------------------------------------------------------------------------------------------------|-------------------------------------------------------------------|----------------------------------------------------------------------------------------------------|---------------------|
|                                                                                                    |                              | Selecciona una opción 🔀                                                                                                    | × S                                                               | eleccione una opción                                                                                                    |                     |
| 02222                                                                                                    | <b>~</b>                     | Selecciona una opción                                                                                                    | El ca     requi                                                   |                                                                                                    |                     |
| No existe mi Código Postal                                                                                                    |                              | BAJA CALIFORNIA                                                                                                    | man                                                               | o.# <b>0</b>                                                                                                    |                     |
|                                                                                                    |                              | BAJA CALIFORNIA SUR<br>CAMPECHE                                                                                                    |                                                                   |                                                                                                    |                     |
| Seleccione una opción                                                                                                    | × .                          | COAHUILA DE ZARAGOZA                                                                                                    |                                                                   |                                                                                                    | ×                   |
|                                                                                                    |                              | CHIAPAS                                                                                                    | o es re                                                           |                                                                                                    |                     |
| lombre de la calle <mark>*</mark>                                                                                                    |                              |                                                                                                    | Núr                                                               | mero interior                                                                                                    |                     |
|                                                                                                    | ×                            | DURANGO                                                                                                    |                                                                   |                                                                                                    |                     |
| l campo Nombre de la calle es requerido                                                                                                    |                              | GUANAJUATO<br>GUERRERO                                                                                                    |                                                                   |                                                                                                    |                     |
|                                                                                                    |                              | HIDALGO                                                                                                    |                                                                   |                                                                                                    |                     |
|                                                                                                    |                              | MEXICO                                                                                                    | Tod                                                               | os los campos con ¥ son obligati                                                                                                    | orios.              |
| formación importante: La prese                                                                                                    | ente solic                   |                                                                                                    |                                                                   | Cancelar Continua                                                                                                    |                     |
| corporación al programa.                                                                                                    |                              | I MORELOS                                                                                                    |                                                                   |                                                                                                    |                     |
| 3 Degistra los datos                                                                                                    | : del d                      | NAYARIT<br>NUEVOLEON                                                                                                    |                                                                   |                                                                                                    |                     |
| 3. Registra los datos<br>roporciona los datos del domici                                                                                                    | <b>5 del d</b><br>lio en dor | NAYARIT<br>NUEVOLEON<br>omicilio en donde vives<br>nde vives.                                                                                                    | Nom                                                               | bre del municipio o alca                                                                                                    | Idía *              |
| 3. Registra los datos<br>roporciona los datos del domici<br>egistre el Código Postal de la<br>vienda <b>*</b>                                                                                                    | <b>5 del d</b><br>lio en dor | NAYARIT<br>NUEVOLEON<br>omicilio en donde vives<br>nde vives.<br>Nombre de la entidad federativa *                                                                                                    | Nom                                                               | bre del municipio o alca                                                                                                    | ıldía <b>*</b>      |
| 3. Registra los datos<br>roporciona los datos del domici<br>egistre el Código Postal de la<br>vienda *<br>02222                                                                                                    | s del d<br>lio en dor        | NAYARIT<br>NUEVOLEON<br>Omicilio en donde vives<br>nde vives.<br>Nombre de la entidad federativa *<br>BAJA CALIFORNIA                                                                                                    | Nom                                                               | bre del municipio o alca<br>eccione una opción<br>eccione una opción                                                                                                 | ıldía <b>*</b><br>> |
| 3. Registra los datos<br>roporciona los datos del domici<br>egistre el Código Postal de la<br>vienda *<br>02222<br>No existe mi Código Postal                                                                                               | s del d<br>lio en dor        | NAYARIT<br>NUEVOLEON<br>omicilio en donde vives<br>nde vives.<br>Nombre de la entidad federativa *<br>BAJA CALIFORNIA                                                                                                    | Nom<br>Sel<br>Ens                                                 | bre del municipio o alca<br>eccione una opción<br>eccione una opción<br>senada                                                                                       | Ildía *             |
| 3. Registra los datos<br>roporciona los datos del domici<br>egistre el Código Postal de la<br>vienda *<br>02222<br>No existe mi Código Postal<br>ocalidad *                                                                                 | <b>5 del d</b><br>lio en dor | NAYARIT<br>NILEVOLEON<br>Iomicilio en donde vives<br>nde vives.<br>Nombre de la entidad federativa *<br>BAJA CALIFORNIA                                                                                                    | Nom                                                               | <b>bre del municipio o alca</b><br>eccione una opción<br><mark>eccione una opción</mark><br>senada<br>xicali<br>yas de Rosarito                                      | ıldía <b>*</b><br>> |
| 3. Registra los datos<br>roporciona los datos del domici<br>egistre el Código Postal de la<br>vienda *<br>02222<br>No existe mi Código Postal<br>ocalidad *<br>Seleccione una opción                                                        | s del d<br>lio en dor        | NAYARIT<br>NUEVOLEON<br>Omicilio en donde vives<br>nde vives.<br>Nombre de la entidad federativa *<br>BAJA CALIFORNIA                                                                                                    | Nom<br>Sel<br>Ens<br>hur<br>Pla<br>Sar<br>Sar                     | bre del municipio o alca<br>eccione una opción<br>eccione una opción<br>senada<br>xicali<br>yas de Rosarito<br>n Felipe<br>o Quintin                                 | ıldía <b>*</b><br>> |
| 3. Registra los datos<br>roporciona los datos del domici<br>egistre el Código Postal de la<br>vienda *<br>02222<br>No existe mi Código Postal<br>ocalidad *<br>Seleccione una opción<br>campo Localidad es requerido                        | s del d<br>lio en dor        | NAYARIT<br>NILEVOLEON<br>Comicilio en donde vives<br>nde vives.<br>Nombre de la entidad federativa *<br>BAJA CALIFORNIA                                                                                                    | Nom<br>Sel<br>Ens<br>Me<br>Pla<br>Sar<br>nano Tec                 | bre del municipio o alca<br>eccione una opción<br>eccione una opción<br>senada<br>xicali<br>yas de Rosarito<br>n Felipe<br>n Quintin<br>rate                         | ıldía <b>*</b><br>> |
| 3. Registra los datos<br>roporciona los datos del domici<br>egistre el Código Postal de la<br>vienda *<br>02222<br>No existe mi Código Postal<br>ocalidad *<br>Seleccione una opción<br>campo Localidad es requerido                        | s del d<br>lio en dor        | NAYARIT<br>NILEVOLEON<br>Comicilio en donde vives<br>nde vives.<br>Nombre de la entidad federativa *<br>BAJA CALIFORNIA<br>Registre el nombre del Asentamiento<br>El campo Registre el nombre del Asentamiento hu<br>Ci No existe mi colonia                   | Nom<br>Sel<br>Sel<br>En<br>Pla<br>Sar<br>Sar<br>Tec<br>Tec<br>Tic | bre del municipio o alca<br>eccione una opción<br>senada<br>xicali<br>yas de Rosarito<br>n Felipe<br>n Quintin<br>iate<br>jana                                       | ıldía <b>*</b>      |
| 3. Registra los datos<br>roporciona los datos del domici<br>egistre el Código Postal de la<br>vienda *<br>02222<br>No existe mi Código Postal<br>ocalidad *<br>Seleccione una opción<br>campo Localidad es requerido<br>ombre de la calle * | s del d<br>lio en dor        | NAYARIT<br>NUEVOLEON<br>Comicilio en donde vives<br>nde vives.<br>Nombre de la entidad federativa *<br>BAJA CALIFORNIA<br>Registre el nombre del Asentamiento<br>El campo Registre el nombre del Asentamiento hue<br>No existe mi colonia<br>Número exterior * | Nom<br>Sel<br>Ens<br>hur<br>Pla<br>Sar<br>Sar<br>Tigu<br>Núm      | bre del municipio o alca<br>eccione una opción<br>eccione una opción<br>senada<br>xicali<br>yas de Rosarito<br>n Felipe<br>n Quintin<br>rate<br>Jana<br>ero interior | Ildía *<br>>        |

Si ya se encuentran registrados la entidad federativa y el municipio o alcaldía, podrás elegir de un listado la localidad donde vives.

| 3. Registra los datos de<br>Proporciona los datos del domicilio en | I domicilio en donde<br>donde vives.   | vives           |                     |                           |
|--------------------------------------------------------------------|----------------------------------------|-----------------|---------------------|---------------------------|
| Registre el Código Postal de la<br>vivienda *                      | Nombre de la entidad feder             | ativa <b>*</b>  | Nombre del mu       | nicipio o alcaldía \star  |
|                                                                    | México                                 | ~*              | Ixtapaluca          | ~                         |
| 56590                                                              |                                        |                 |                     |                           |
| Localidad <b>*</b>                                                 | Registre el nombre del Aser            | ntamiento hu    | mano \star 🕕        |                           |
| Seleccione una opción 🗙                                            | Seleccione una opción                  |                 |                     | × *                       |
|                                                                    | El campo Registre el nombre del Asen   | tamiento humano | o es requerido      |                           |
|                                                                    | No existe mi colonia Número exterior * |                 | Número interior     |                           |
| Seleccione una opcion                                              |                                        |                 |                     |                           |
| ACULCO (ESTACIÓN FORESTAL                                          |                                        | ×               |                     |                           |
| ZOQUIAPAN)                                                         | El campo Número exterior es requerid   |                 |                     |                           |
| AMPLIACIÓN 6 DE JUNIO                                              |                                        |                 | Todos los campos co | n \star son obligatorios. |
| AMPLIACIÓN SAN FRANCISCO                                           | icitud po garantiza                    |                 |                     |                           |
|                                                                    | icituu no galantiza                    | Regresar        | Cancelar            |                           |

Posteriormente ingresa el nombre del asentamiento humano donde habitas. Para esto, va a aparecer en la CSI un listado de posibles asentamientos humanos.

**NOTA: Asentamiento humano** es el sitio donde se encuentra tu vivienda; los principales son: Aeropuerto, Ampliación, Barrio, Cantón, Ciudad, Ciudad industrial, Colonia, Condominio, Conjunto habitacional, Corredor industrial, Coto, Cuartel, Ejido, Ex hacienda, Fracción, Fraccionamiento, Granja, Hacienda, Ingenio, Manzana, Paraje, Parque industrial, Privada, Prolongación, Pueblo, Puerto, Ranchería, Rancho, Región, Residencial, Rinconada, Sección, Sector, Supermanzana, Unidad, Unidad habitacional, Villa, Zona federal, Zona industrial, Zona militar o Zona naval.

| 3. Registra los datos del de<br>Proporciona los datos del domicilio en don | omicilio en donde vives<br>de vives.  |                                          |
|----------------------------------------------------------------------------|---------------------------------------|------------------------------------------|
| Registre el Código Postal de la                                            | Nombre de la entidad federativa *     | Nombre del municipio o alcaldía <b>*</b> |
|                                                                            | México 🗸                              | Ixtapaluca 🗸                             |
| Localidad *                                                                | Registre el nombre del Asentamiento h | umano * 9                                |
| MANUEL ÁVILA CAMACHO 🗸                                                     | Seleccione una colonia                | X *                                      |
|                                                                            |                                       |                                          |
| Nombre de la calle <b>*</b>                                                | Seleccione una colonia                |                                          |
| ×                                                                          | El Guarda                             |                                          |
| El campo Nombre de la calle es requerido                                   | Llano Grande                          |                                          |
|                                                                            | NOMBRE DEL ASENTAMIENTO               |                                          |
| A Información importante: La presente solicit                              | ι Río Frío de Juárez                  |                                          |
| tu incorporación al programa.                                              |                                       |                                          |

Si no encuentras el nombre del asentamiento humano donde se ubica tu vivienda, selecciona la opción **No existe mi colonia** e ingresa manualmente, con mayúsculas y sin acentos, el nombre con el que conozcas tu asentamiento.

Es preciso señalar que, en caso de que no exista el código postal, esta opción quedará habilitada por defecto y tendrás que escribir el asentamiento manualmente.

| 3. Registra los datos del do     Proporciona los datos del domicilio en donde | micilio en donde vives<br>e vives.                                  |            |                     |                            |    |
|-------------------------------------------------------------------------------|---------------------------------------------------------------------|------------|---------------------|----------------------------|----|
| Registre el Código Postal de la vivienda \star                                | Nombre de la entidad federativa                                     | * 1        | Nombre del muni     | cipio o alcaldía \star     |    |
| 56590 🗸                                                                       | México                                                              | <b>√</b> * | Ixtapaluca          |                            | ~* |
| Localidad <b>*</b>                                                            | Registre el nombre del Asentami                                     | ento human | 0 *                 |                            |    |
| MANUEL ÁVILA CAMACHO 🗸                                                        | ASENTAMIENTO                                                        |            |                     |                            | ~  |
| Nombre de la calle <b>*</b>                                                   | <ul> <li>No existe mi colonia</li> <li>Número exterior *</li> </ul> | 1          | Número interior     |                            |    |
| ×                                                                             |                                                                     | ×          |                     |                            |    |
| El campo Nombre de la calle es requerido                                      | El campo Número exterior es requerido                               |            |                     |                            |    |
|                                                                               |                                                                     |            | Todos los campos co | on \star son obligatorios. |    |
| ▲ Información importante: La presente solicitud<br>incorporación al programa. | d no garantiza tu                                                   | Regresar   | Cancelar            | Continuar                  |    |

Ya que registraste el nombre del asentamiento humano, debes escribir el nombre de la calle donde se ubica tu vivienda.

| 3. Registra los datos del do<br>Proporciona los datos del domicilio en dondi    | micilio en donde vives                    |           |                     |                           |
|---------------------------------------------------------------------------------|-------------------------------------------|-----------|---------------------|---------------------------|
| Registre el Código Postal de la vivienda *                                      | Nombre de la entidad federativa           | *         | Nombre del munic    | cipio o alcaldía <b>*</b> |
| 56590 🗸                                                                         | México                                    | ~*        | Ixtapaluca          | ~*                        |
| Localidad *                                                                     | Registre el nombre del Asentami           | ento huma | ano \star 🕕         |                           |
| MANUEL ÁVILA CAMACHO 🗸                                                          | ASENTAMIENTO                              |           |                     | ~                         |
| Nombre de la calle <b>*</b>                                                     | No existe mi colonia<br>Número exterior * |           | Número interior     |                           |
| VICENTE GUERRERO 🗸                                                              |                                           | ×         |                     |                           |
|                                                                                 | El campo Número exterior es requerido     |           |                     |                           |
|                                                                                 |                                           |           | Todos los campos co | n \star son obligatorios. |
| <b>Información importante:</b> La presente solicitud incorporación al programa. | d no garantiza tu                         | Regresa   | ar Cancelar         | Continuar                 |

Posteriormente te pedirá que registres los números exterior e interior de tu vivienda.

| Registre el Código Postal de la |          | Nombre de la entidad federativa *      | Nombre del municipio o alcaldía \star |
|---------------------------------|----------|----------------------------------------|---------------------------------------|
| Vivienda <b>*</b>               |          | México 🗸                               | Ixtapaluca ~                          |
| 56590                           | <b>~</b> |                                        |                                       |
| Localidad <b>*</b>              |          | Registre el nombre del Asentamient     | o humano \star 🕖                      |
| MANUEL ÁVILA CAMACHO            | ~        | ASENTAMIENTO                           | ×                                     |
| Nombre de la calle <b>*</b>     |          | No existe mi colonia Número exterior * | Número interior                       |
| VICENTE GUERRERO                | <b>~</b> | 13 🗸                                   | DEPARTAMENTO 89                       |
|                                 |          |                                        |                                       |

El número interior no es obligatorio, por lo que podrás dejarlo en blanco si no cuentas con él.

| Registre el Código Postal de la |   | Nombre de la entidad feder                         | ativa \star | Nombre del municipio o alcaldía <b>*</b> |   |
|---------------------------------|---|----------------------------------------------------|-------------|------------------------------------------|---|
| vivienda <b>*</b>               |   | México                                             | ~*          | Ixtapaluca                               | ~ |
| 56590                           | ✓ |                                                    |             |                                          |   |
| Localidad <b>*</b>              |   | Registre el nombre del Asentamiento humano \star 🟮 |             |                                          |   |
| MANUEL ÁVILA CAMACHO            | ~ | ASENTAMIENTO                                       |             |                                          | ~ |
| Nombre de la calle <b>*</b>     |   | No existe mi colonia Número exterior *             |             | Número interior                          |   |
| VICENTE GUERRERO                | ~ | 13                                                 | ~           |                                          |   |
|                                 |   |                                                    |             |                                          |   |
|                                 |   |                                                    |             |                                          |   |

Por último, revisa que los datos que ingresaste sean correctos. Una vez lo anterior, selecciona **Continuar** para pasar al siguiente módulo.

Mientras se carga el siguiente módulo, la CSI te mostrará un mensaje en el que te decimos quienes son las principales personas a quienes está dirigido el programa.

# ( Espera un momento...

Recuerda que en nuestro Programa Jóvenes Escribiendo el Futuro tiene como prioridad atender a las y los estudiantes inscritos en escuelas públicas ubicadas en localidades indígenas y/o de alta y muy alta marginación. Por el bien de todos, primero los pobres.

# DATOS DE CONTACTO

A través de este módulo te solicitamos que nos proporciones un correo electrónico y/o número de teléfono para que personal de la Coordinación Nacional de Becas para el Bienestar Benito Juárez pueda contactarse contigo, en caso de ser necesario.

## IMPORTANTE

El **correo electrónico** es de carácter **obligatorio** para poder continuar con la CSI, ya que será el principal medio de comunicación entre esta Coordinación Nacional y tú.

Para iniciar, lo primero es responder la pregunta "¿Tienes algún número telefónico y/o correo electrónico mediante el cual podamos contactarte?".

| $\mathscr{I}$ 4. Datos de contacto                                                                                                    |     |
|----------------------------------------------------------------------------------------------------|-----|
| Para que podamos contactarte, es necesario que nos proporciones un correo electrónico y/o número de teléfono.<br>(El correo electrónico es obligatorio para poder continuar). |     |
| ¿Tienes algún número telefónico y/o correo electrónico mediante el cual podamos contactarte?                                                                                  |     |
| Selecciona una opción                                                                                                    | × * |
|                                                                                                    |     |
| Selecciona una opción                                                                                                    |     |
| Tengo número telefónico y correo electrónico                                                                                                    |     |
| No tengo número telefónico, pero sí tengo correo electrónico                                                                                                    |     |
| Tengo número telefónico, pero no tengo correo electrónico                                                                                                    |     |
| No tengo número telefónico ni correo electrónico                                                                                                    |     |

Si eliges la opción *Tengo número telefónico y correo electrónico* será necesario que registres el número de teléfono (a 10 dígitos) manualmente, seleccionar una de las opciones de horario en el que se te podría contactar por esta vía y escribir tu correo electrónico.

| $\mathscr{I}$ 4. Datos de contacto                                                                                                    |   |   |
|----------------------------------------------------------------------------------------------------|---|---|
| Para que podamos contactarte, es necesario que nos proporciones un correo electrónico y/o número de teléfono.<br>(El correo electrónico es obligatorio para poder continuar). |   |   |
| ¿Tienes algún número telefónico y/o correo electrónico mediante el cual podamos contactarte?                                                                                  |   |   |
| Tengo número telefónico y correo electrónico                                                                                                    | ~ | • |
| ¿Cuál es el número de telefónico de NOMBRE?                                                                                                    |   |   |
| (545) 454-5452                                                                                                    | ~ |   |
| ¿En qué horarios se le podría marcar a NOMBRE?                                                                                                    |   |   |
| Cualquier horario                                                                                                    | ~ | • |
| Correo electrónico *                                                                                                    |   |   |
| prueba@gmail.com                                                                                                    | ~ |   |
| Confirma tu correo electrónico *                                                                                                    |   |   |
| prueba@gmail.com                                                                                                    | ~ |   |

En caso de responder *No tengo número telefónico, pero sí tengo correo electrónico*, se te pedirá que registres únicamente tu correo electrónico. Con el objeto de asegurarnos que el correo electrónico que proporcionas está bien escrito, se te pedirá que confirmes este dato y no podrás continuar con la CSI si la dirección de correo electrónico registrada no corresponde con la confirmación de éste.

| 4. Datos de contacto Para que podamos contactarte, es necesario que nos proporciones un correo electrónico y/o número de teléfono. (El correo electrónico es obligatorio para poder continuar). |                       |
|----------------------------------------------------------------------------------------------------|-----------------------|
| ¿Tienes algún número telefónico y/o correo electrónico mediante el cual podamos contactarte?                                                                                                    |                       |
| No tengo número telefónico, pero sí tengo correo electrónico                                                                                                    | <ul> <li>✓</li> </ul> |
| Correo electrónico *                                                                                                    |                       |
| prueba@gmail.com                                                                                                    | ~                     |
| Confirma tu correo electrónico *                                                                                                    |                       |
| prueba@gmail.com                                                                                                    | <ul> <li></li> </ul>  |

Si seleccionas la opción *Tengo número telefónico, pero no tengo correo electrónico* debes escribir tu número de teléfono y elegir una de las opciones de horario en el que se te podría contactar.

Por último, si respondes *No tengo número telefónico ni correo electrónico* no será necesario ingresar ningún dato.

Sin embargo, al presionar continuar después de seleccionar alguna de las opciones **Tengo número telefónico, pero no tengo correo electrónico** o **No tengo número telefónico ni correo electrónico** aparecerá la siguiente ventana emergente.

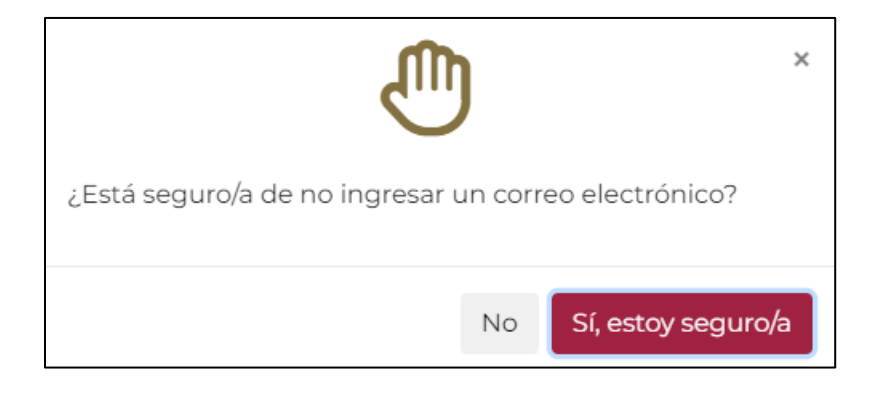

En caso de que selecciones la respuesta **Sí, estoy seguro/a**, la CSI finalizará con el código de resultado **Solicitud no procedente al no contar la persona solicitante con una dirección de correo electrónico.** 

# 6. Código de resultado El Resultado de esta solicitud es: Solicitud no procedente al no contar la persona solicitante con una dirección de correo electrónico. ▼

Finalmente, si registraste un correo electrónico y todos los datos que ingresaste en este módulo son correctos, da clic en el botón **Continuar** para pasar al siguiente módulo.

Antes de continuar con el registro, por favor lee con atención el mensaje que aparezca. En esta ocasión, el mensaje tiene como objetivo recordarte que tengas cuidado de no compartir tus datos personales con terceras personas.

# 🕗 Espera un momento...

Recuerda que tus datos personales son muy importantes, ¡cuídalos! Por tu seguridad no compartas contraseñas o datos de identificación con terceras personas.

# DATOS ESCOLARES

El objetivo de este módulo es recabar la información escolar de la escuela en la que estás inscrito actualmente, así como de la escuela primaria y secundaria en la que concluiste satisfactoriamente tus estudios.

Para este módulo será necesario que cuentes con los siguientes datos:

- La **Clave del Centro de Trabajo (CCT)** de la escuela de nivel superior en la que estás inscrito, actualmente.
- El nivel y periodo educativo que actualmente cursas.
- La CCT de la escuela primaria en la que concluiste tus estudios.
- La CCT de la escuela secundaria en la que concluiste tus estudios.

**NOTA**: La **Clave del Centro de Trabajo (CCT)** es el elemento por el que es posible identificar de manera única a los distintos establecimientos del Sistema Educativo Nacional (SEN), entre ellos, las escuelas. La CCT está integrada por cinco componentes:

- Entidad federativa: Identifica la entidad donde se localiza el centro de trabajo (campo de dos caracteres).
- Clasificador: Sirve para definir el centro de trabajo de acuerdo con la naturaleza del financiamiento del servicio que presta dentro del sector educativo (campo de un carácter): Federal (D), Estatal (E), CONAFE (K).
- Identificador: Sirve para clasificar los diferentes tipos, niveles y servicios (campo de dos caracteres), y corresponde como sigue: Escuela de Educación Preescolar Indígena (CC), Escuela de Educación Preescolar (JN), Escuela de Educación Primaria Indígena (PB), Escuela de Educación Primaria (PR), Escuela de Educación Secundaria General (ES), Escuela de Educación Secundaria Técnica (ST), Telesecundaria (TV).
- Número progresivo: Sirve para enumerar los centros de trabajo por cada entidad federativa (campo de cuatro caracteres).
- Elemento verificador: Se crea mediante un algoritmo y sirve para validar el correcto registro de la clave en todos los procesos en que ésta sea utilizada, es decir, la asociación correcta de los 9 campos anteriores (campo de un carácter).

La CCT la puedes consultar en alguna boleta escolar, como se muestra en la siguiente imagen:

# COPIA DE BOLETA DE EVALUACIÓN

|                         | _           | _           | _      |           |                                   |                        |
|-------------------------|-------------|-------------|--------|-----------|-----------------------------------|------------------------|
| DATOS DEL ALUMNO        |             |             |        |           | _                                 |                        |
| PRIMER APELLIDO         | SE          | GUNDO APEL  | LLIDO  | NOMBRE(S) |                                   | CURP                   |
| ATOS DE LA ESCUELA      |             |             |        |           |                                   |                        |
|                         |             |             |        |           |                                   |                        |
| NOMB                    | RE DE LA ES | CUELA       |        | GRUPO     | TURNO                             | CCT                    |
| ASIGNATURAS/ÁRFAS       | PERIOD      | DOS DE EVAL | JACIÓN | PROMEDIO  | ASIS                              | TENCIA                 |
|                         | 1**         | 20          | 3"     | FINAL     | Calendario Escolar                |                        |
| ESPAÑOL                 |             |             |        |           | Asistencias                       |                        |
| MATEMÁTICAS             |             |             |        |           | % Asistencia*                     |                        |
| EGUNDA LENGUA: INGLÉS   |             |             |        |           | * Asistencia minima para ser prom | ovido: 80%             |
| CIENCIAS NATURALES      |             |             |        |           | PROMEDIO FI                       | NAL DE GRADO           |
| GEOGRAFÍA               |             |             |        |           |                                   |                        |
| HISTORIA                |             |             |        |           | PROMOVIDO                         | NO PROMOVIDO           |
| ORMACIÓN CÍVICA Y ÉTICA |             |             |        |           | FIRMA DE LA MADRE, PAD            | DRE DE FAMILIA O TUTOR |

Te recomendamos tener a la mano documentos oficiales donde puedas consultar estos datos, por ejemplo: boletas, constancias de estudios, comprobantes de inscripción, o algún otro documento oficial que cuente con esta información.

Lo primero que tendrás que hacer es registrar la CCT de la escuela de nivel superior en la que te encuentras inscrito actualmente.

| El campo ¿Cuál es la Clave del Centro de Trabajo (CCT) de tu escuel<br>CCT? Haz clic aquí es requerido                   | a NOMBRE? ¿No conoces tu                                     | El campo ¿Cuál es el nombre d                                             | e tu escuela NOMBRE? es requerido                                                                            | >             |
|----------------------------------------------------------------------------------------------------|--------------------------------------------------------------|---------------------------------------------------------------------------|----------------------------------------------------------------------------------------------------|---------------|
| ¿En qué entidad se ubica tu escuela<br>NOMBRE? <b>*</b>                                                                  | ¿Cuál es el nombre del<br>donde se ubica tu escu             | municipio o alcaldía<br>Iela NOMBRE? <b>*</b>                             | ¿Cuál es nombre de la localidad do<br>ubica tu escuela NOMBRE?                                               | onde se       |
| Ninguna 🗙                                                                                                    | Ninguna                                                      | ×                                                                         | Ninguna                                                                                                    |               |
| El campo ¿En qué antidad se ubica tu escuela NOMBRE? es<br>requerido<br>¿Cuál es el nivel educativo que actualmente curs | El campo ¿Cuál es el nombre de ubica tu escuela NOMBRE? es r | el municipio o alcaldía donde se<br>requerido<br>¿Cuál es el tipo de peri | El campo ¿Cuál es nombre de la localidad dond<br>escuela NOMBRE? es requerido<br>odo de tu escuela NOMBRE? * | e se ubica tu |
| -                                                                                                    |                                                              | Solocciono una onció                                                      | in                                                                                                    | >             |
| Selecciona una opción                                                                                                    | ׍                                                            | Seleccione una opcio                                                      |                                                                                                    |               |

Si no conoces la CCT de la escuela en la que estás inscrito/a, podrás consultarla dando clic al hipervínculo **¿No conoces tu CCT? Haz clic aquí**.

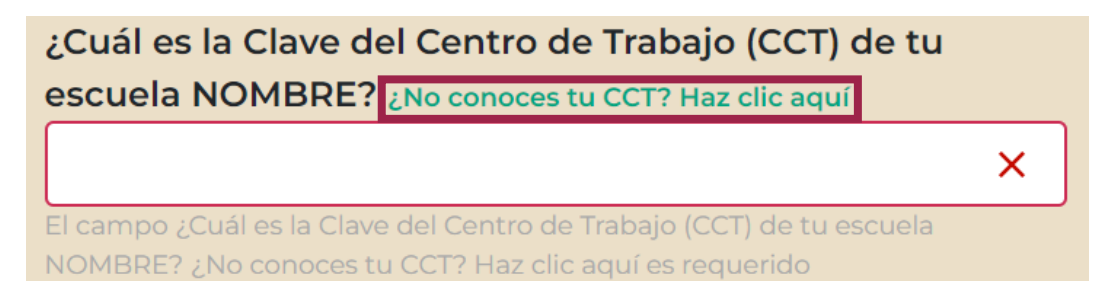

Al hacerlo, la CSI te redireccionará a la página web del **Buscador de escuelas** donde podrás buscar la CCT de la escuela. Además, podrás consultar el nombre de la escuela y si ésta es prioritaria o susceptible de atención, así como su ubicación.

Esta información la puedes consultar de dos formas. La primera es si conoces la CCT, la ingresas directamente y seleccionas **Buscar CCT**. Si no recuerdas la CCT, puedes hacer la búsqueda de la segunda forma, que consiste en dar clic en el botón **Busqueda avanzada**, donde se te pedirá que selecciones el nivel educativo, el estado y municipio/alcaldía donde se ubica la escuela. En nivel educativo tendrás que seleccionar *Superior*, ya que es el nivel al que está dirigido este programa.

| Búsqueda Avanzada             |                      |
|-------------------------------|----------------------|
| Seleccione un nivel educativo | Seleccione un estado |
| Superior                      | Estado               |
| Seleccione un municipio       |                      |
| Municipio/Alcaldía *          | Buscar Escuela       |

Si los datos son correctos, da clic en el botón **Buscar Escuela**.

| Búsqueda Avanzada             |                      |
|-------------------------------|----------------------|
| Seleccione un nivel educativo | Seleccione un estado |
| Superior *                    | Ciudad de México *   |
| Seleccione un municipio       |                      |
| Cuauhtémoc *                  | Buscar Escuela       |

En este caso van a aparecer las escuelas de ES que se encuentran ubicadas en el estado y municipio/alcaldía que ingresaste.

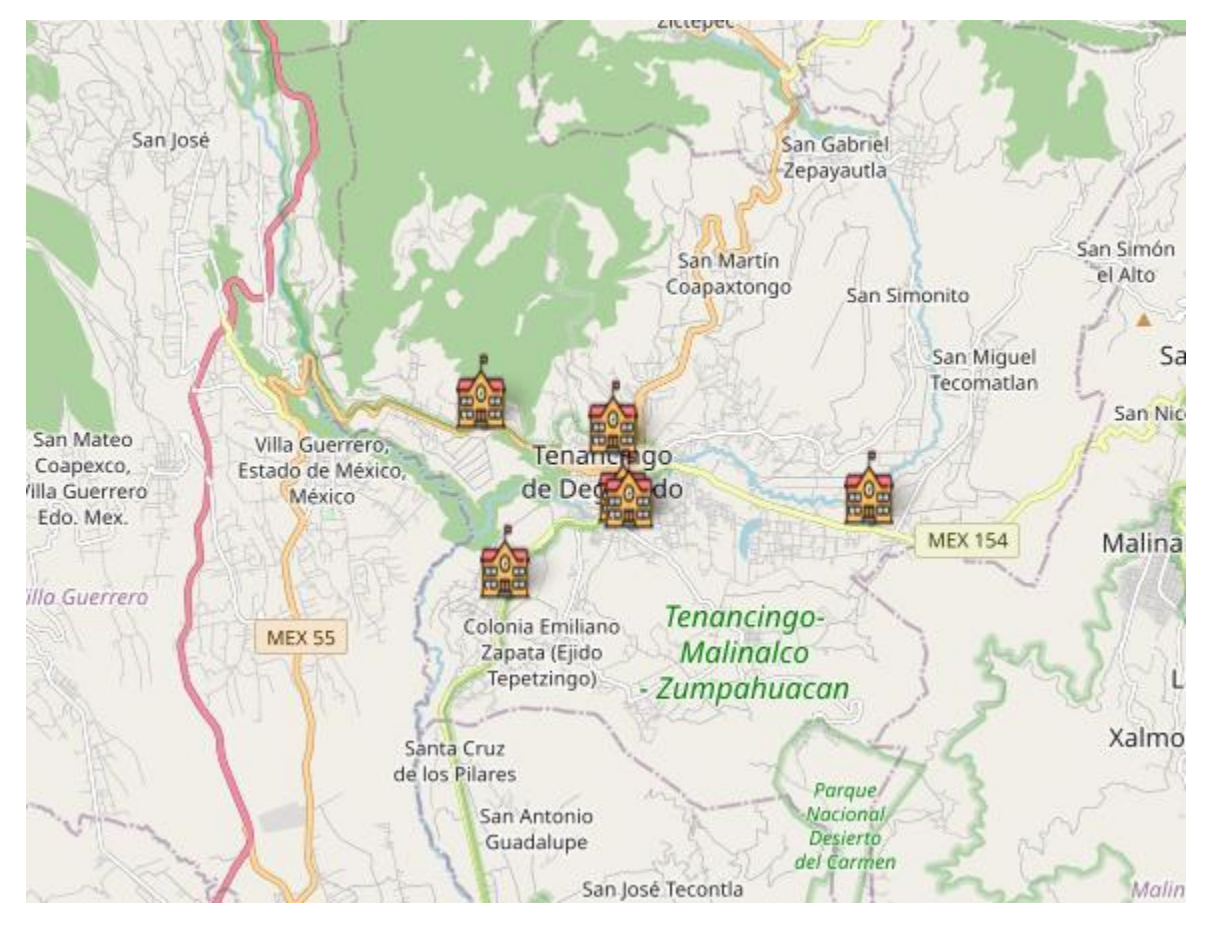

Te sugerimos que uses el mapa que se tiene de fondo para ubicarla. Una vez hayas encontrado la escuela, al darle clic en la figura saldrá un cuadro de texto donde se encuentran los principales datos de dicha escuela, como se muestra a continuación.

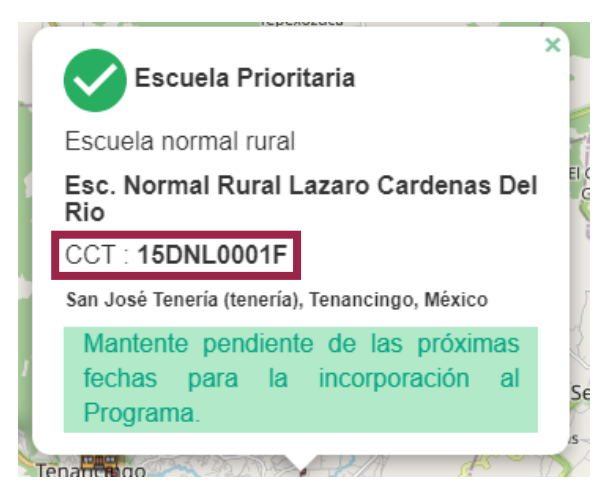

Cuando estés seguro/a de haber encontrado la CCT de la escuela donde estás inscrita/o, copia la CCT y pégala en el campo "¿Cuál es la Clave del Centro de Trabajo (CCT) de tu escuela NOMBRE?". Automáticamente se cargarán el nombre, la entidad, el municipio y la localidad de la escuela asociada.

| 음:      | 5. Datos escolares                                                                                           |                                                     |                                              |                                                                 |            |
|---------|----------------------------------------------------------------------------------------------------|-----------------------------------------------------|----------------------------------------------|-----------------------------------------------------------------|------------|
| Prop    | orciona tus datos escolares                                                                                  |                                                     |                                              |                                                                 |            |
| ن<br>ان | Cuál es la Clave del Centro de Trabajo (CCT) de t<br>No conoces tu CCT? Haz clic aquí                        | u escuela NOMBRE?                                   | ¿Cuál es el nombre de t                      | u escuela NOMBRE? *                                             |            |
|         | 15DNL0001F                                                                                                   | ~                                                   | ESC. NORMAL RURAL                            | AL LAZARO CARDENAS DEL RIO                                      |            |
| ć<br>N  | En qué entidad se ubica tu escuela<br>IOMBRE? <b>*</b>                                                       | ¿Cuál es el nombre del r<br>donde se ubica tu escue | municipio o alcaldía<br>ela NOMBRE? <b>*</b> | ¿Cuál es nombre de la localidad don<br>ubica tu escuela NOMBRE? | de se      |
|         | MÉXICO 🗸                                                                                                    | TENANCINGO                                          | ~*<br>*                                      | SAN JOSÉ TENERÍA (TENERÍA)                                      | <b>√</b> * |
| ż       | Cuál es el nivel educativo que actualmente curs                                                              | as NOMBRE?*                                         | ¿Cuál es el tipo de perio                    | do de tu escuela NOMBRE? *                                      |            |
|         | Selecciona una opción                                                                                        | × •                                                 | Seleccione una opción                        | ٦                                                               | × •]       |
|         |                                                                                                    | BRE? es requerido                                   |                                              |                                                                 |            |
| ć       | Cuántos grados o periodos debes cursar para co                                                               | ncluir el nivel                                     | ¿Cuál es el grado o perio                    | odo que cursas actualmente NOMBRE                               | ? *        |
| e       | ducativo en el que estudias actualmente NOMB                                                                 | IRE? *                                              |                                              |                                                                 | ×          |
|         |                                                                                                    | ×                                                   | El campo ¿Cuál es el grado o per             | iodo que cursas actualmente NOMBRE? es requerio                 | lo         |
| E       | l campo ¿Cuántos grados o periodos debes cursar para concluir el<br>studias actualmente NOMBRE? es requerido | nivel educativo en el que                           |                                              |                                                                 |            |
|         |                                                                                                    |                                                     |                                              |                                                                 |            |

### IMPORTANTE

El Programa Jóvenes Escribiendo el Futuro está dirigido a estudiantes de nivel educativo Licenciatura/Ingeniería o Técnico Superior Universitario, por lo que un nivel distinto a estos se dará por concluida la encuesta.

Es importante que revises que los datos registrados sean correctos. De ser así, registra el nivel educativo que cursas, el tipo de periodo que se utiliza en la escuela donde estudias, el número total de grados o periodos necesarios para concluir este nivel educativo y cuál es el que cursas actualmente.

| ¿Cuál es el nivel educativo que actualmente cursas NOMBRE?* |          |     |
|-------------------------------------------------------------|----------|-----|
| Selecciona una opción                                       | × *      |     |
|                                                             |          |     |
| Selecciona una opción                                       | <u>^</u> |     |
| Licenciatura o Ingeniería                                   |          |     |
| Técnico Superior Universitario                              |          |     |
| Especialización                                             |          |     |
| Maestría                                                    |          | 007 |
| Doctorado<br>Isfactoriamente sus estudios.                  | -        |     |

#### IMPORTANTE

Debes registrar el grado o periodo que está cursando actualmente (en el que te encuentras inscrito/a), no el que aprobaste o al que pasarás.

| ¿Cuál es el tipo de periodo de tu escuela NOMBRE? <b>*</b> |     |
|------------------------------------------------------------|-----|
| Selecciona una opción                                      | × ^ |
|                                                            |     |
| Selecciona una opción                                      | Â.  |
| Bimestral                                                  |     |
| Trimestral                                                 |     |
| Cuatrimestral                                              |     |
| Semestral                                                  |     |
| Apual                                                      | -   |

**NOTA:** Cabe mencionar que se tiene un rango máximo por tipo de periodo a ingresar,

- Bimestral máximo 48 grados o periodos.
- Trimestral máximo 32 grados o periodos.
- Cuatrimestral máximo 24 grados o periodos.
- Semestral máximo 24 grados o periodos.
- Anual máximo 12 grados o periodos.

| <b>얟 5. Datos escolares</b>                                                                  |                   |                                               |                                                                 |                       |  |
|----------------------------------------------------------------------------------------------|-------------------|-----------------------------------------------|-----------------------------------------------------------------|-----------------------|--|
| Proporciona tus datos escolares                                                              |                   |                                               |                                                                 |                       |  |
| ¿Cuál es la Clave del Centro de Trabajo (CCT) de tu<br>¿No conoces tu CCT? Haz clic aquí     | a escuela NOMBRE? | ¿Cuál es el nombre de tu escuela NOMBRE? *    |                                                                 |                       |  |
| 15DNL0001F                                                                                   | ✓                 | ESC. NORMAL RURAL LAZARO CARDENAS DEL RIO     |                                                                 | ~                     |  |
| ¿En qué entidad se ubica tu escuela ¿Cuál es el nombre de<br>NOMBRE? * donde se ubica tu esc |                   | municipio o alcaldía<br>lela NOMBRE? <b>*</b> | ¿Cuál es nombre de la localidad dor<br>ubica tu escuela NOMBRE? | nde se                |  |
| MÉXICO 🗸                                                                                     | TENANCINGO        | ✓*                                            | SAN JOSÉ TENERÍA (TENERÍA)                                      | ~*                    |  |
| ¿Cuál es el nivel educativo que actualmente cursa                                            | as NOMBRE?*       | ¿Cuál es el tipo de perio                     | do de tu escuela NOMBRE? *                                      |                       |  |
| Licenciatura o Ingeniería                                                                    | ✓ *               | Semestral                                     |                                                                 | <ul> <li>*</li> </ul> |  |
| ¿Cuántos grados o periodos debes cursar para cor                                             | ncluir el nivel   | ¿Cuál es el grado o perio                     | odo que cursas actualmente NOMBRE                               | E? *                  |  |
| educativo en el que estudias actualmente NOMBI                                               | RE : *            | 12                                            |                                                                 | ~                     |  |
| 18                                                                                           | ✓                 |                                               |                                                                 |                       |  |

**NOTA:** Si la CCT que ingresaste no pertenece a escuelas prioritarias o susceptibles de atención por parte del programa, aparecerá un mensaje de advertencia para que revises las reglas de operación y en caso de ser necesario corrijas tu información.

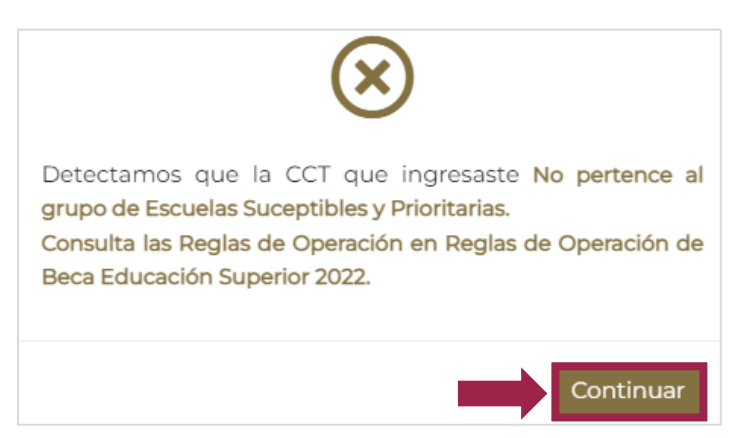

Sin embargo, si los datos que registraste son correctos, podrás darle clic en el botón **Continuar** y se finalizará la CSI con el código de resultados **Solicitud no procedente al no ser estudiante de escuela de educación superior prioritaria o susceptible de atención**.

| 6.                                 | 6. Código de resultado                                                                                                 |  |                                            |  |  |
|------------------------------------|----------------------------------------------------------------------------------------------------|--|--------------------------------------------|--|--|
| El Resultado de esta solicitud es: |                                                                                                    |  | Hora de término                            |  |  |
|                                    | Solicitud no procedente al no ser estudiante de escuela de educación superior prioritaria o susceptible de atención. 🎽 |  | 11:18:36 a. m.                             |  |  |
|                                    |                                                                                                    |  | La hora de termino corresponde a la CNBBBJ |  |  |

Finalmente, vas a tener que ingresar la CCT de la escuela primaria y de la escuela secundaria donde concluiste satisfactoriamente tus estudios. Una vez hayas revisado que toda la información es correcta, le darás clic en el botón **Continuar** para pasar al último módulo.

| ¿Cuál es la Clave del Centro de Trabajo (CCT) de la escuela<br>primaria donde concluyó satisfactoriamente sus estudios<br>NOMBRE? : No conces tu CCT? Haz clic aquí                                                                                                    | Nombre de la escuela primaria donde concluiste satisfactoriamente tus estudios NOMBRE? *                         |  |
|----------------------------------------------------------------------------------------------------|----------------------------------------------------------------------------------------------------|--|
| <ul> <li>No lo sé u Otro (INEA, Examen de Reconocimiento de Saberes,<br/>estudios en el extranjero, etc.)</li> </ul>                                                                                                    | LIBERTAD                                                                                                    |  |
|                                                                                                    |                                                                                                    |  |
| 15EPR0054B                                                                                                    |                                                                                                    |  |
| 25EPR0054B ✓<br>¿Cuál es la Clave del Centro de Trabajo (CCT) de la escuela<br>secundaria donde concluyó satisfactoriamente sus estudios<br>NOMBRE? ¿No conces tu CCT? Haz clic aquí<br>□ No lo sé u Otro (INEA Examo de Peroportimiento de Saberes                                                                                                    | Nombre de la escuela Secundaria donde concluiste<br>satisfactoriamente tus estudios NOMBRE? *                    |  |
| ISEPRO054B       ✓         ¿Cuál es la Clave del Centro de Trabajo (CCT) de la escuela secundaria donde concluyó satisfactoriamente sus estudios         NOMBRE? ¿No conces tu CCT? Haz clic aquí         No lo sé u Otro (INEA, Examen de Reconocimiento de Saberes, estudios en el extranjero, etc.)                                                                                                    | Nombre de la escuela Secundaria donde concluiste<br>satisfactoriamente tus estudios NOMBRE? *<br>NETZAHUALCOYOTL |  |
| ISEPR0054B       Image: Comparison of the second and the second and the | Nombre de la escuela Secundaria donde concluiste<br>satisfactoriamente tus estudios NOMBRE? *<br>NETZAHUALCOYOTL |  |

En caso de que la CCT que ingresaste no pertenece a los niveles educativos (primaria y/o secundaria) te aparecerá un mensaje de que la CCT que ingresaste no corresponde con el nivel y le darás clic en el botón **Continuar** para que corrijas tu información.

Si los datos ingresados cumplen con los requisitos del programa, pasarás al último módulo.

Mientras se carga el siguiente módulo, lee con atención el mensaje que aparecerá.

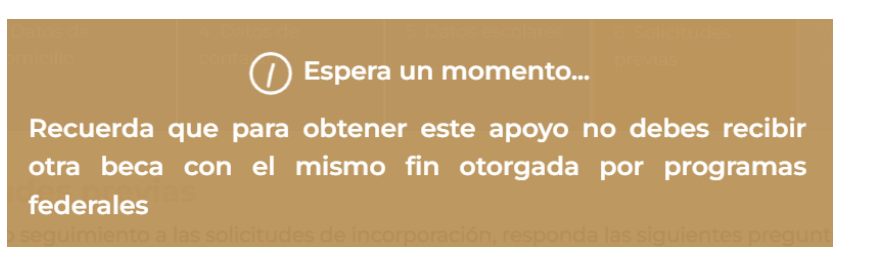

# **CONFIRMACIÓN Y ENVÍO**

Este es el último módulo de la CSI y en él podrás revisar el resultado de tu solicitud, la hora de término y, lo más importante, obtendrás el enlace para descargar el acuse asociado a tu folio. Este último es un elemento muy importante para, en su caso, poder continuar con el proceso de selección.

Antes de que termine la solicitud, te va a aparecer un resumen de la información que registraste en cada uno de los módulos de la CSI. Revisa que toda la información sea correcta.

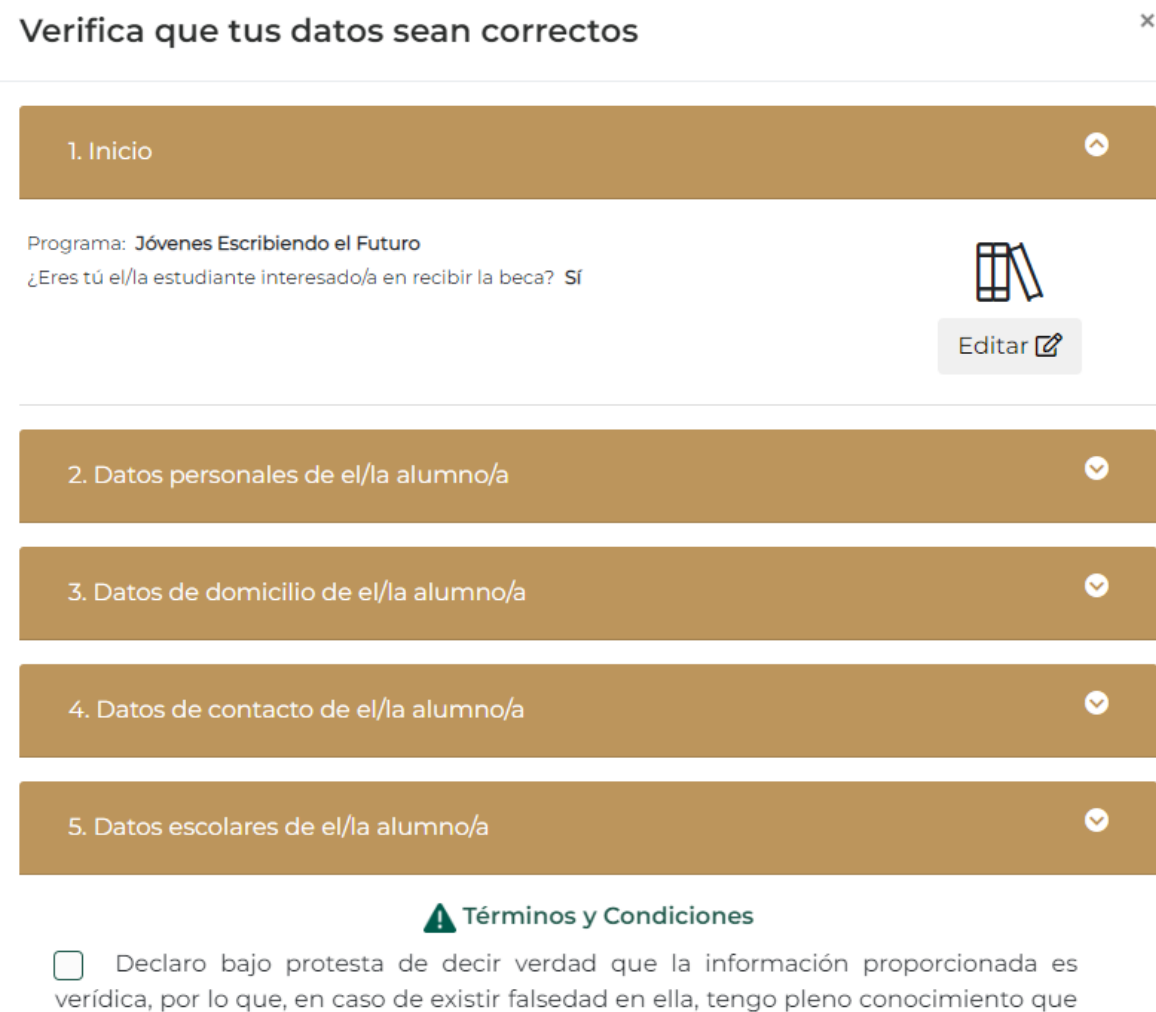

verídica, por lo que, en caso de existir falsedad en ella, tengo pleno co se aplicarán las sanciones establecidas en el programa.

Cerrar Mis datos son correctos

Si notas que hay algún dato incorrecto, puedes darle clic en el botón **Editar** y te regresará al módulo para que corrijas la información.

| 3. Datos de domicilio de el/la alumno/a                                                                                                    | 8        |
|----------------------------------------------------------------------------------------------------|----------|
| Código postal: <b>56590</b><br>Estado: <b>México</b><br>Municipio: <b>Ixtapaluca</b><br>Localidad: <b>MANUEL ÁVILA CAMACHO</b><br>Asentamiento: <b>ASENTAMIENTO</b><br>Calle: <b>VICENTE GUERRERO</b><br>Num. ext.: <b>13</b><br>Num. ext.: | Editar 😰 |

Una vez que toda tu información esté completa y correcta, lee por favor los "Términos y Condiciones" de la CSI. Si estás de acuerdo con ellos, dale clic en el botón **Mis datos son correctos** para enviar tu información.

Términos y Condiciones Declaro bajo protesta de decir verdad que la información proporcionada es verídica, por lo que, en caso de existir falsedad en ella, tengo pleno conocimiento que se aplicarán las sanciones establecidas en el programa.

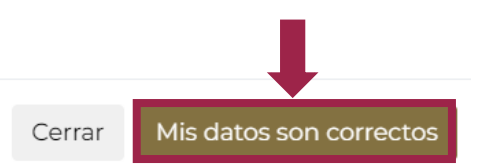

Una vez que se haya enviado la información va a aparecer el resultado Solicitud finalizada exitosamente. Con base en el Folio obtenido, realizar la Cédula Única y la hora en la que terminaste tu CSI. Además, aparecerá una liga donde podrás descargar el Acuse de la CSI. Dale clic en el botón Descarga tu acuse para obtenerlo

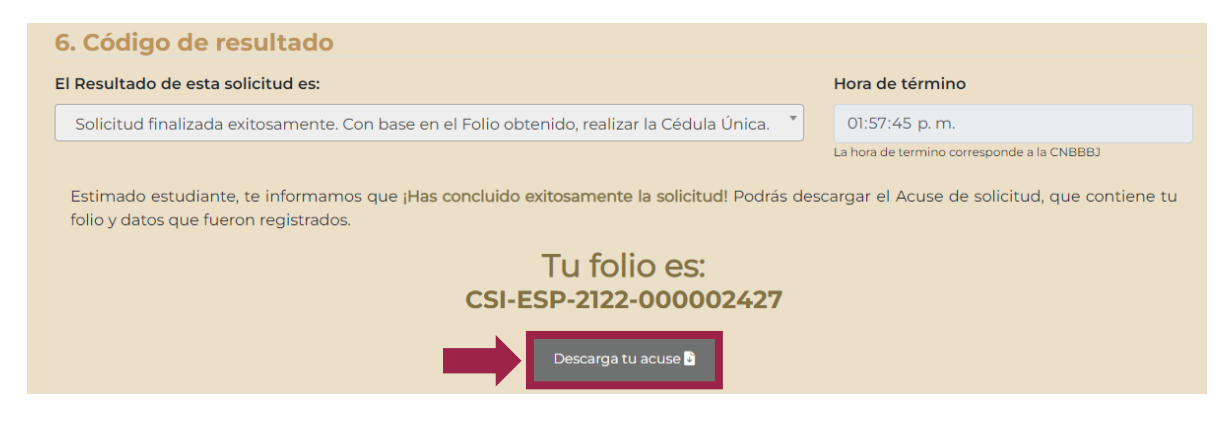

#### A continuación, se coloca un ejemplo del acuse que se genera.

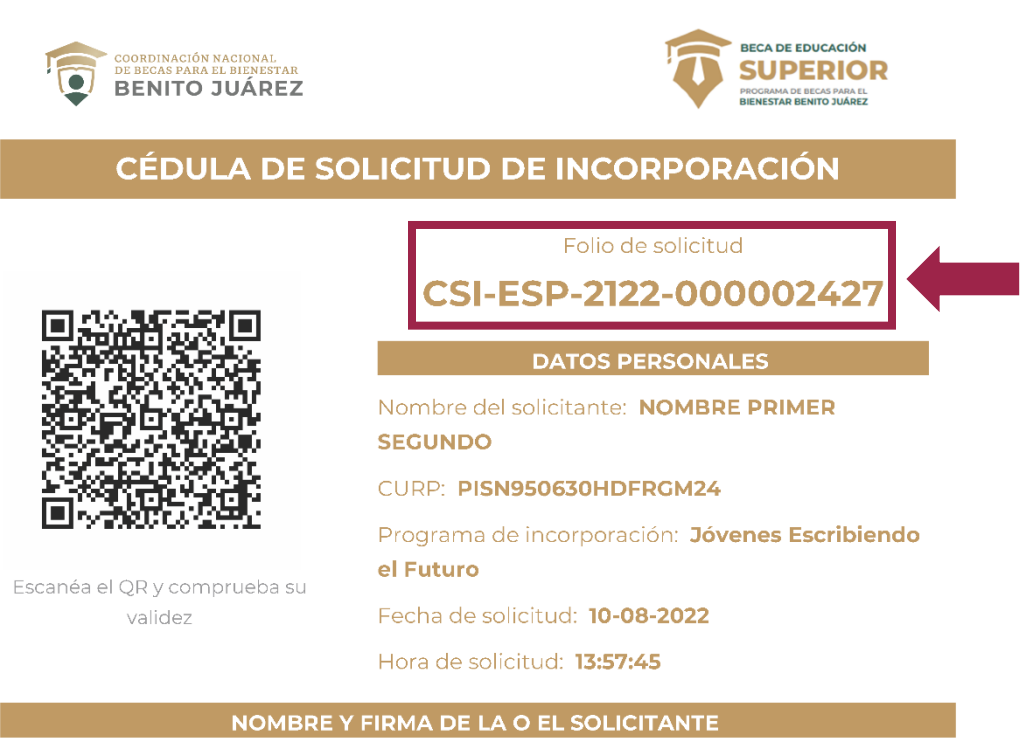

# Manifiesto que la información proporcionada es bajo protesta de decir verdad y auténtica.

Estimado/a estudiante: Este acuse es el comprobante de que finalizaste tu solicitud de beca, conserva el número de folio, ya que es indispensable para consultar los resultados. Tu solicitud será evaluada conforme a lo establecido en las Reglas de Operación del Programa Jóvenes Escribiendo el Futuro 2022 y con base en la información contenida en este registro.

#### INFORMACIÓN IMPORTANTE

- La solicitud estará sujeta a las siguientes condiciones:
- La disponibilidad presupuestal.
- La verificación de tu información y documentos.
- Verificación vigente de la solicitud.
   En caso de proceder, la incorporación se comunicará a través de los medios de contacto proporcionados y/o con el enlace de becas de la escuela.

F 🎔 @BecasBenito 🖻 becasbenitojuarezoficial 🍧 https://www.gob.mx/becasbenitojuarez 👘

#### IMPORTANTE

Es muy importante que conserves tu Acuse pues ahí se encuentra tu número de Folio de la CSI. Este número y tu CURP son necesarios para continuar con el siguiente paso en el proceso de selección de población beneficiaria, que es el llenado de la Cédula Única (CU).

Finalmente, en caso de que hayas obtenido el resultado **Solicitud finalizada exitosamente. Con base en el Folio obtenido, realizar la Cédula Única** podrás continuar con el proceso de selección de población beneficiaria con base en el enlace web que se te proporcionará para el llenado de la Cédula Única (CU). Por ello, es recomendable que estes al pendiente de tu correo electrónico y/o teléfono donde te buscaremos para indicarte los siguientes pasos a seguir.